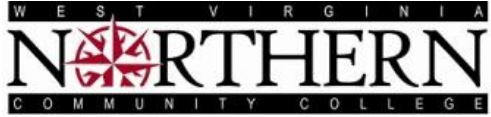

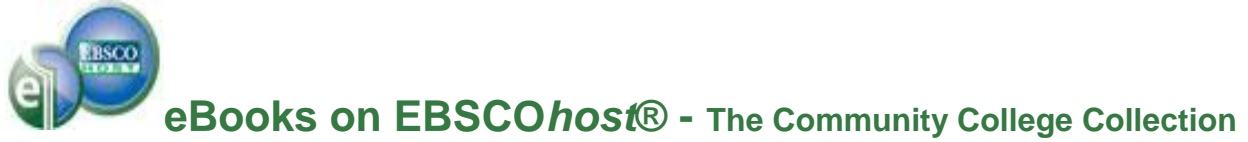

To access this eBook Collection either go to the Articles link on the Library Web Page or to the Student Portal – click on the Library button and go to the Library Portal Page. Then choose the EBSCOhost link. Your next page will be:

| Firefox <b>T</b>  | EBSCO Publishing Service Selection Page +                                                                                                 |            | ) <b>x</b> |
|-------------------|----------------------------------------------------------------------------------------------------|------------|------------|
| 🗲 🛞 search.ebsc   | ohost.com/Community.aspx?authtype=ip&ugt=723731963C0635173726352632753E6221E360D36513699368E327E338133503&dsAdminMobile: 🏠 🛡 🤁 🔀 🛪 Google | <u>۶</u> 1 | - 🖬 1      |
| <b>ERSCO</b>      |                                                                                                    |            |            |
| Select New Servio |                                                                                                    | EBSCO Supp | ort Site   |
| WEST VIRGIN       | IA NORTHERN COMM COLLEGE                                                                                                    |            |            |
|                   | EBSCOhost Web                                                                                                    |            |            |
|                   | Searchasaurus                                                                                                    |            |            |
| U                 | Consumer Health Complete                                                                                                    |            |            |
|                   | Points of View                                                                                                    |            |            |
|                   | Student Research Center                                                                                                    |            |            |
|                   | NoveList Plus                                                                                                    |            |            |
|                   | NoveList K-8 Plus                                                                                                    |            |            |
|                   | Supported Browsers<br>Recommended minimum screen resolution: 1024x768                                                                     |            |            |
|                   | EBSCO Support Site   Privacy Policy   Terms of Lise   Copyright                                                                           |            |            |
|                   | EBSCOhost Connection                                                                                                    |            |            |
|                   | © 2014 ESSCO Industries, Inc. All rights reserved                                                                                         |            |            |
|                   | 🛟 16550 Gazer Initiatres                                                                                                    |            |            |
|                   |                                                                                                    |            |            |

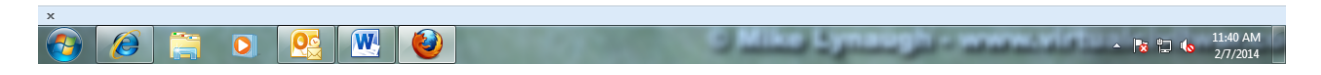

Please choose the <u>EBSCOhost Web</u> link listed at the top of this group of links. There are other databases listed here (Searchasaurus, Points of View, etc.) but these are mainly for use by the public libraries of West Virginia. You can use them, but the content may not be at the college level.

This link will then take you to another list of databases. Please choose the <u>eBook Community</u> <u>College Collection (EBSCOhost)</u>. Following this is the opening screen-Basic Search.

| <form></form>                                                                                                    |                                                                                                    | ungri xit 🧮                                                                                                    | rolder Freiereneus zungubge                                                   |                                                                                                    |
|----------------------------------------------------------------------------------------------------|----------------------------------------------------------------------------------------------------|----------------------------------------------------------------------------------------------------|-------------------------------------------------------------------------------|----------------------------------------------------------------------------------------------------|
|                                                                                                    | Choose Databases Select another EBSCO service<br>To search within a single database, click the database name listed below. To select more than one database f<br>check the boxes next to the databases and click Continue.                                                                                                    | search,                                                                                                    |                                                                               | WEST VIRGINIA NO<br>COMM (                                                                                                    |
| <pre>start starts all  # # 2 Cancel which is a lot start is a lot start is a lot</pre>                                                                   | Continue                                                                                                    |                                                                                                    |                                                                               |                                                                                                    |
| <form></form>                                                                                                    | Select / deselect all                                                                                                    |                                                                                                    |                                                                               |                                                                                                    |
| <form></form>                                                                                                    | AHFS Consumer Medication Information                                                                                                    |                                                                                                    |                                                                               |                                                                                                    |
|                                                                                                    | AHFS Consumer Medication Information is a trusted source and recognized standard for patient drug information, a<br>information monographs written in lay language for consumers and has been a Too Ten Award Winner in the Depa                                                                                                    | ailable in both English and Spanish. Published by the American Society of Health-Syste<br>ment of Health and Human Services National Consumer Education Materials Contest. T                                                                                                    | m Pharmacists, AHFS includes more<br>his content is updated monthly.          | e than a thousand drug                                                                                                    |
| A Hamilton III and a second by and a second by                                                                        | Title List Control Information                                                                                                    |                                                                                                    |                                                                               |                                                                                                    |
| <image/>                                                                                                    | Alt HealthWatch                                                                                                    |                                                                                                    |                                                                               |                                                                                                    |
| I for it is also as a late in the formation of the second as a late in the formation of the second as a late in the late in the formation of the second as a late in the late in the late in the late                                                                            | This database focuses on the many perspectives of complementary, holistic and integrated approaches to health cu<br>hundreds of pamphiets, booklets, special reports, original research and book excerpts. Alt HealthWatch provides in<br>abstracts going back as far as 1984, and full text going back as far as 1990                                                                                                    | e and wellness. It offers libraries full text articles for more than 180 international, and oft<br>lepth coverage across the full spectrum of subject areas covered by complementary and                                                                                                    | en peer-reviewed journals and report<br>d alternative medicine. This database | ts. In addition, there are<br>features indexing and                                                                                                    |
| <pre>Read Read Read Read Read Read Read Read</pre>                                                                                                    | Title List                                                                                                    |                                                                                                    |                                                                               |                                                                                                    |
| <complex-block></complex-block>                                                                                                    | Business Source Elite                                                                                                    |                                                                                                    |                                                                               |                                                                                                    |
| a update data is used a telepidential of the data is a set of the data is a set of the data i                                                                        | This business database provides full text for over 1,000 business publications. The rich collection of titles in Busine                                                                                                    | s Source Eilte provides information dating back to 1985. More than 10,100 substantial co                                                                                                    | ompany profiles from Datamonitor are                                          | e also included. This databas                                                                                                    |
| i end i unitability in the series i in the series i in the                                                                            | is updated on a daily basis via EBSCO <i>host.</i>                                                                                                    |                                                                                                    |                                                                               |                                                                                                    |
| <pre>section (ESCONC) Section (ESCONC) Section (ESCONC)</pre>                                                                    |                                                                                                    |                                                                                                    |                                                                               |                                                                                                    |
| Back Same Work Bilder de de de de de de de de de de de de de                                                                                                    | eBook Collection (EBSCOhost)                                                                                                    |                                                                                                    |                                                                               |                                                                                                    |
| A development winder Experiences Find & Xuppends wer Winder Experiences Find & Xuppends wer Winder Experiences Find & Xuppends werder KissCohook Construction of inder Vasarch Vasarch                                                                                                    | Search and view the full text of eBooks.                                                                                                    |                                                                                                    |                                                                               |                                                                                                    |
| I vak & Wagelik New Work Dickycloped          I vak & Wagelik New Work Dickycloped         I vak & Wagelik New Work Dickycloped                                                                                                    | B More Information                                                                                                    |                                                                                                    |                                                                               |                                                                                                    |
| <pre>refuel with Note Report Parket Interior Search Parket Interior Search Vederal Search Vederal Search Vedera</pre>                                                                  | Curk & Manualle New World Famulanedia                                                                                                    |                                                                                                    |                                                                               |                                                                                                    |
| A Control Control Cont                                                                                | Funk a wagnans new world Encyclopedia                                                                                                    |                                                                                                    |                                                                               |                                                                                                    |
| Baic Search 205C001                                                                                                    |                                                                                                    |                                                                                                    | and the second second                                                         | _                                                                                                    |
| Original Search BSCObst <ul> <li></li></ul>                                                                                                    | 6 🚬 0 💁 🕨                                                                                                    |                                                                                                    | 1000 100                                                                      | - 💦 🔁 🕕                                                                                                    |
| webs.abscobeds.com/ebody.bearch/basichidz.2014.0F77.8265-4922.456/be22.45404ezesionenge400480/ed.228/bid-4212                                                                                                    | 2 🛱 🛛 🕵 🖳                                                                                                    |                                                                                                    | States and                                                                    | - 🖹 🕄 🌗                                                                                                    |
| betrook Sign lock   Sign lock Sign lock                                                                                                    | <ul> <li>Basic Search: EBSCOhost +</li> </ul>                                                                                                    |                                                                                                    | N. WEAR                                                                       | - 12 4)                                                                                                    |
|                                                                                                    | Image: Search: EBSCOhost       +         Image: Search: EBSCOhost       +         Image: Search: EBSCOhost       +         Image: Search: Search: Sear                                                                                                    | nmgr40048xvid=28khid=4212 ☆ マ C                                                                                                    | Google                                                                        | - t t t                                                                                                    |
| CUMM COLLEGE<br>Enter any words to find books, journals and more Search @<br>Search Options Basic Search Advanced Search Search History<br>Search Options Resot<br>Search Modes and Expanders<br>Search Modes and Expanders<br>Sear | Image: Search: EBSCOhost       +         Image: Search: EBSCOhost       +         Image: Search: EBSCOhost <td< td=""><td>nmgr4004&amp;vid=2&amp;hid=4212 같고 오이지 않고 아이지 않는 것 같아. 이 가 다 아이지 않는 아이지 않는 아이 않는 아이지 않는 아이지 않는 아이<br/>아이지 않는 아이지 않는 아이지 않는 아이지 않는 아이지 않는 아이지 않는 아이지 않는 아이지 않는 아이지 않는 아이지 않는 아이지 않는 아이지 않는 아이지 않는 아이지 않는 아이지 않는 아이지 않는 아이지 않는 아이지 않는 아이지 않는 아이지 않는 아이지 않는 아이지 않는 아이지 않는 아이지 않는 아이지 않는 아이지 않는 아이지 않는 아이지 않<br/>않는 아이지 않는 아이지 않는 아이지 않는 아이지 않는 아이지 않는 아이지 않는 아이지 않는 아이지 않는 아이지 않는 아이지 않는 아이지 않는 아이지 않는 아이지 않는 아이지 않는 아이지 않는 아이지 않는 아이지 않는 아이지 않는 아이지 않는 아이지 않는 아이지 않는 아이지 않는 아이지 않는 아이지 않는 아이지 않는 아이지 않는 아이지 않는 아이지 않는 아이지 않는 아이지 않는 아이지 않는 아이지 않는 아이지 않는 아이지 않는 아이지 않는 아이지 않는 아이지 않는 아이지 않는 아이지 않는 아이지 않는 아이지 않는 아이지 않는 아<br/>아이지 않는 아이지 않는 아이지 않는 아이지 않는 아이지 않는 아이지 않는 아이지 않는 아이지 않는 아이지 않는 아이지 않는 아이지 않는 아이지 않는 아이지 않는 아이지 않는 아이지 않는 아이지 않는 아이지 않는 아이지 않는 아이지 않는 아이지 않는 아이지 않는 아이지 않는 아이지 않는 아이지 않는 아이지 않는 아이지 않는 아이지 않는 아이지 않는 아이지 않는 아이지 않는 아이지 않는 아이지 않는 아이지 않는 아이</td><td>Google<br/>Ces Languages ~ Nev</td><td>→ 💦 🖱 (I)<br/>- □<br/>- □<br/>- □<br/>-<br/>-<br/>-<br/>-<br/>-<br/>-<br/>-<br/>-<br/>-<br/>-<br/>-<br/>-<br/>-</td></td<> | nmgr4004&vid=2&hid=4212 같고 오이지 않고 아이지 않는 것 같아. 이 가 다 아이지 않는 아이지 않는 아이 않는 아이지 않는 아이지 않는 아이<br>아이지 않는 아이지 않는 아이지 않는 아이지 않는 아이지 않는 아이지 않는 아이지 않는 아이지 않는 아이지 않는 아이지 않는 아이지 않는 아이지 않는 아이지 않는 아이지 않는 아이지 않는 아이지 않는 아이지 않는 아이지 않는 아이지 않는 아이지 않는 아이지 않는 아이지 않는 아이지 않는 아이지 않는 아이지 않는 아이지 않는 아이지 않는 아이지 않<br>않는 아이지 않는 아이지 않는 아이지 않는 아이지 않는 아이지 않는 아이지 않는 아이지 않는 아이지 않는 아이지 않는 아이지 않는 아이지 않는 아이지 않는 아이지 않는 아이지 않는 아이지 않는 아이지 않는 아이지 않는 아이지 않는 아이지 않는 아이지 않는 아이지 않는 아이지 않는 아이지 않는 아이지 않는 아이지 않는 아이지 않는 아이지 않는 아이지 않는 아이지 않는 아이지 않는 아이지 않는 아이지 않는 아이지 않는 아이지 않는 아이지 않는 아이지 않는 아이지 않는 아이지 않는 아이지 않는 아이지 않는 아이지 않는 아이지 않는 아<br>아이지 않는 아이지 않는 아이지 않는 아이지 않는 아이지 않는 아이지 않는 아이지 않는 아이지 않는 아이지 않는 아이지 않는 아이지 않는 아이지 않는 아이지 않는 아이지 않는 아이지 않는 아이지 않는 아이지 않는 아이지 않는 아이지 않는 아이지 않는 아이지 않는 아이지 않는 아이지 않는 아이지 않는 아이지 않는 아이지 않는 아이지 않는 아이지 않는 아이지 않는 아이지 않는 아이지 않는 아이지 않는 아이지 않는 아이 | Google<br>Ces Languages ~ Nev                                                 | → 💦 🖱 (I)<br>- □<br>- □<br>- □<br>-<br>-<br>-<br>-<br>-<br>-<br>-<br>-<br>-<br>-<br>-<br>-<br>-                                                                                                    |
| Searching: eBook Community College Collection (EBSCOhost] Choose Databases   Linter any words to find books, journels and more Search   Search Options Search Options)                                                                                                    | Image: Search: EBSCOhost       +         Image: Search: EBSCOhost       +         Image: Search: EBSCOhost       +         Image: Search: Com/ehost/search/basic?sid=2104e677-8265-4942-b65b-e729dc0b992d%40sessi         Image: Search Com/ehost/search/basic?sid=2104e677-8265-4942-b65b-e729dc0b992d%40sessi         Image: Search Com/ehost/search/basic?sid=2104e677-8265-4942-b65b-e729dc0b992d%40sessi         Image: Search Com/ehost/search/basic?sid=2104e677-8265-4942-b65b-e729dc0b992d%40sessi         Image: Search Com/ehost/search/basic?sid=2104e677-8265-4942-b65b-e729dc0b992d%40sessi         Image: Search Com/ehost/search/basic?sid=2104e677-8265-4942-b65b-e729dc0b992d%40sessi         Image: Search Com/ehost/search/basic?sid=2104e677-8265-4942-b65b-e729dc0b992d%40sessi         Image: Search Com/ehost/search/basic?sid=2104e677-8265-4942-b65b-e729dc0b992d%40sessi                                                                                                    | nmgr4004&vid=2&kid=4212 😭 ♥ ♥   🚷 •<br>Sign In 🟓 Folder Preferen                                                                                                    | Google<br>Ces Languages ~ Nev<br>W                                            | ▲ N S S A S A S A S A S A S A S A S A S A                                                                                                    |
| Search Options     Search Options     Search Modes and Expanders     Search Modes and Expanders     Search Indiany Search terms     Search terms     Search t                                                                                                    | Image: Search: EBSCOhost       +         Image: Search: EBSCOhost       +         Image: Search: Search/basic?sid=2104e677-8265-4942-b65b-e729dc0b992d540sessi         Reservent Dictionary eBooks                                                                                                    | nmgr4004&vid=2&hid=4212 (일 다 기 기 기 기 기 기 기 기 기 기 기 기 기 기 기 기 기 기                                                                                                    | ∵ <i>Google</i><br>ces Languages → Nev<br>W                                   |                                                                                                    |
| Inter any words to find books, journals and more @ earch                                                                                                    | Image: Search: EBSCOhost       +         Image: Search: EBSCOhost       +         Image: Search: Search: Search: Search: Search: Search: Search: Search: Dictionary eBooks                                                                                                    | nmgr4004&vid=2&hid=4212 (감 호 C ) [원 -<br>Sign In   Folder Preferen                                                                                                    | · Google<br>ces Languages → Nev<br>W                                          | V Features Hep<br>VEST VIRGINIA NORTHE<br>COMM COLLE                                                                                                    |
| Search Options Basic Search Advanced Search Search History                                                                                                    | Image: Search: EBSCOhost       +         Image: Search: EBSCOhost       +         Image: Search: Search: Complexity Search/Dasic?Edd=2104e677-8265-4942-b65b-e729d<0b992d%40sess                                                                                                    | nmgr4004&vid=2&hid=4212 ☆ 로 C 값<br>Sign In Coder Preferen                                                                                                    | ∵Google<br>ces Languages ~ Nev<br>W                                           | Features     Heb                                                                                                    |
| Search Options       Reset         Search Modes and Expanders       Apply related words         Search modes ?       Apply related words         BoleanPhrase       BoleanPhrase         Find all my search terms       Also search within the full text of the articles         SmartText Searching Hint       Bownload Available         Full Text       Download Available         Month       Year         Title       ISBN         Search       ISSN                                                                                                    | Basic Search: EBSCOhost     +      Basic Search: EBSCOhost     +      web.a.ebscohost.com/ehost/search/basic?sid=2104e677-8265-4942-b65b-e729dc0b992d%40sess      bictionary eBooks      Search Dictionary eBooks      Enter any word      Enter any word                                                                                                    | nmgr4004&vid=2&hid=4212 슈 호 연 및<br>Sign In College Collection (EBSCOhost) Choose Databases<br>a to find books, journals and more Search ?                                                                                                    | Google<br>ces Languages ~ Nev<br>W                                            | K      Common Control      Common Control                                                                                                    |
| Search Modes and Expanders       Apply related words         Search modes ⑦       Apply related words         Find all my search terms       Image: Comparison of the articles         Find all my search terms       Also search within the full text of the articles         SmartText Searching Hint       Image: Comparison of the articles         Full Text       Download Available         Image: Comparison of the articles       Image: Comparison of the articles         Published Date       Author         Image: Comparison of the articles       Image: Comparison of the articles         Image: Comparison of the articles       Image: Comparison of the articles         Image: Comparison of the articles       Image: Comparison of the articles         Image: Comparison of the articles       Image: Comparison of the articles         Image: Comparison of the articles       Image: Comparison of the articles         Image: Comparison of the articles       Image: Comparison of the articles         Image: Comparison of the articles       Image: Comparison of the articles         Image: Comparison of the articles       Image: Comparison of the articles         Image: Comparison of the articles       Image: Comparison of the articles         Image: Comparison of the articles       Image: Comparison of the articles         Image: Comparison of the articles       Image: Comp                                                                                                    | Image: Construction of the second second                                                                                                    | nmgr4004&vid=2&hid=4212 أن ح ر الكل<br>Sign In Folder Preferen<br>Community College Collection (EBSCOhost)   Choose Databases<br>is to find books, journals and more Search Pistory ?<br>Basic Search Advanced Search Search History                                                                                                    | . <i>Google</i><br>ces Languages → New<br>W                                   | K      Common Control Control Con |
| Search Modes and Expanders       Apply related words            Boolean/Phrase          Absolution            Boolean/Phrase          Also search within the full text of the articles            Find any of my search terms          Also search within the full text of the articles             SmartText Searching Hind           Download Available             Limit your results           Author             Published Date           Author             Tite           ISBN             Tite           ISBN                                                                                                    | Basic Search: EBSCOhoot     +      Basic Search: EBSCOhoot     +      veb.a.ebscohost.com/ehost/search/basic?sid=2104e677-8265-4942-665b-e729dc0b992d5408essi arcch Dictionary eBooks      Search Options Searching: eBook     Enter ony word     Search Options Search Options                                                                                                    | nmgr4004&vid=2&hid=4212 أن ح كال الم<br>Sign In Folder Preferen<br>Sign In Folder Preferen<br>Sign In Sign In Folder Preferen<br>Community College Collection (EBSCOhost)   Choose Databases<br>is to find books, journals and more Search "<br>Basic Search Advanced Search Search History                                                                                                    | ∵ <i>Google</i><br>ces Languages → Nev<br>W                                   | A R C ()                                                                                                    |
| Search modes ?       Apply related words            Boolean/Phrase          Also search within the full text of the articles            Find any of my search terms          Also search within the full text of the articles             SmartText Searching Hind           Also search within the full text of the articles             Imit your results               Full Text           Download Available             Month         Year           Author             Title           ISBN             Search           Search                                                                                                    | Image: Construction of the second second                                                                                                    | nmgr4004&vid=2&kid=4212 ☆ ♂ ♂<br>Sign In Preferen<br>Sign In Preferen<br>Community College Collection (EBSCOhost) Choose Databases<br>a to find books, journals and more Search  <br>Basic Search Advanced Search Search History                                                                                                    | ∵ <i>Google</i><br>ces Languages ~ New<br>W                                   | <ul> <li>► ♥ ♥ ●</li> <li>► ●</li> <li>► ●</li> <li>●</li> <li>●</li></ul>                                                                                                    |
| Boolean/Prises     Gendalmy search terms     Find any of my search terms     SmartText Searching Hind   Limit your results  Full Text  Published Date Author  Title ISBN Search Search                                                                                                    | Image: Search: EBSCOhost       +         reb.acbscohost.com/ehost/search/basic?isid=2104e677-8265-4942-b65b-e729dc0b992d3400essi         arch       Dictionary         eBooks    Search Options Search Options Search Modes and Expanders                                                                                                    | nmgr4004&vid=2&kid=4212 😭 ♥ ♥  <br>Sign In Polder Preferen<br>Sign In Polder Preferen<br>Stormmunity College Collection (EBSCOhost)   Choose Databases<br>to find books, journals and more Search<br>Basic Search Advanced Search Search History                                                                                                    | : Google<br>ces Languages ~ New<br>W                                          | <ul> <li>► E</li> <li>►</li> <li>►</li> <li>►</li> <li>►</li> <li>►</li> <li>►</li> <li>►</li> <li>►</li> <li>►</li> <li>►</li> <li>►</li> <li>►</li> <li>►</li> <li>►</li> <li>►</li> <li>►</li> <li>■</li> <li>►</li> <li>■</li> <li>■</li></ul>                                                                                                    |
| Find any of my search terms     SmartText Searching Hint  Limit your results  Full Text  Published Date  Month Year  Iftle  ISBN  Search  Search                                                                                                    | Basic Search: EBSCOhost          Basic Search: EBSCOhost                                                                                                    | nmgr4004&vid=2&kid=4212 (2 2 2 2 2 2 2 2 2 2 2 2 2 2 2 2 2 2                                                                                                     | : Google<br>ces Languages ~ New<br>W                                          | ▲ R □ () P ♠ V Features Heb VEST VIRGINIA NORTHE COMM COLLE                                                                                                    |
| Limit your results          Full Text       Download Available         Published Date       Author         Month       Year         Title       ISBN         Search                                                                                                    | Basic Search: EBSCOhost     +      Basic Search: EBSCOhost     +      Constraint of the second search is the second second                                                                                                    | nmgr4004&vid=2&khid=4212                                                                                                    | : Google<br>ces Languages ~ New<br>W                                          | ▲ R □ () P ← Comparison of the second second se       |
| Limit your results Fuil Text Download Available Published Date Month Year ISBN Search                                                                                                    | Image: Search EBSCOhost       +         Image: Search EBSCOhost       +         Image: Search EBSCOhost       +         Image: Search Construction of the search of the search                                                                                                    | nmgr4004&vid=2&hid=4212                                                                                                    | : Google<br>ces Languages ~ New<br>W                                          | ▲ R □ () P ← Comparison () V Features Hep VEST VIRGINA NORTHE COMM COLLE                                                                                                    |
| Full Text     Download Available       Published Date     Author       Month     Year       Title     ISBN                                                                                                    | Image: Search EBSCOhost       +         Image: Search EBSCOhost       +         Image: Search EBSCOhost       +         Image: Search Construction of the search of the search terms         Image: Search Modes and Expanders         Search Modes and Expanders         Search Modes and Expanders         Image: Search modes ?         Image: Search modes ?         Image:                                                                                                    | nmgr4004&vid=2&hid=4212                                                                                                    | Coogle<br>Ces Languages → New<br>W                                            | ▲ R S () P A STATE OF A STATE OF        |
| Published Date Author ISBN                                                                                                    | Image: Search EBSCOhost       +         Image: Search EBSCOhost       +         Image: Search EBSCOhost       +         Image: Search Construction of the search Association of the search Associa                                                                                                    | nmgr4004&vid=2&hid=4212                                                                                                    | Coogle<br>Ces Languages → Nev<br>W                                            | ▲ R S () P A Particular Structure S Help VEST VIRGINIA NORTHE COMM COLLE                                                                                                    |
| Month Vear - Month Vear ISBN                                                                                                    | Image: Search EBSCOhost       +         *eb.acbcohost.com/ehost/search/basic?sid=2104.657-8265-4942-b65b-e72940cb6992d5405essia         arch       Dictionary       eBooks         Enter any word       Search Options         Search Options       Search Options         Search Modes and Expanders       Search Options         Search Modes and Expanders       Find any orny search terms         Find any orny search terms       Find any orny search terms         Find any orny search terms       Find any orny search terms         Imit your results       Find any orny search terms         Full Text       Full Text                                                                                                    | nmgr4004&vid=2&hid=4212  Sign In Folder Preferen Sign In Folder Preferen Search Advanced Search Search History  Apply related words Abso search within the full text of the articles Commond Available Commond Available                                                                                                    | Coogle<br>Ces Languages ∨ Nev<br>W                                            | ▲ R S () P and the point of the point of the p       |
| Title ISBN                                                                                                    | Basic Search: EBSCOhost     +      Basic Search: EBSCOhost     +      Constraint of the set of the set of                                                                                                    | nmgr4004&vid=2&hid=4212  Sign In Folder Preferen Sign In Folder Preferen Search Advanced Search Search History  Apply related words Abso search within the full text of the articles Commond Available Commond Available Commond Ava      | Coogle<br>Ces Languages ∨ Nev<br>W                                            | N EST VIRGINIA NORTHE<br>COMM COLLE                                                                                                    |
| Search                                                                                                    | Basic Search EBSCOhost     +      Basic Search EBSCOhost     +      Constraint      Basic Search EBSCOhost     +      Constraint      Basic Search CBSCOhost     +      Constraint      Boole Search Options      Search Options      Search Modes and Expanders     Search Options      Search Modes and Expanders     Search Options      Search Modes and Expanders     Search Options      Search Modes and Expanders     Search Modes and Expanders     Search Modes     Search Modes and Expanders     Search Modes     Search Modes                                                                                                    | nmgr4004&vid=2&hid=4212  Sign In Folder Preferen Sign In Folder Preferen Search Advanced Search Search History  Apply related words Abso search within the full text of the articles Commond Available Author                                                                                                    | Coogle<br>Ces Languages ∨ Nev<br>Va<br>Reset                                  | ▲ R S () I P at unstant Help VEST VIRGINIA NORTHE COMM COLLE                                                                                                    |
| Search                                                                                                    | Basic Search: EBSCOhost     +      Basic Search: EBSCOhost     +      Constraint of the search of the search                                                                                                    | nmgr4004&vid=2&hid=4212     Sign In   Folder Preferen    Scormunity College Collection (EBSCOhost) Choose Databases to find books, journals and more Search    Basic Search   Apply related words    Apply related words   Also search within the full text of the articles   Download Available   Author   ISBN                                                                                                    | Coogle  ces Languages v Nev  Reset                                            | V Features Hep<br>VEST VIRGINIA NORTHE<br>COMM COLLE                                                                                                    |
|                                                                                                    | Basic Search: EBSCOhost                                                                                                    | nmgr4004&vid=2&hid=4212                                                                                                    | Coogle  ces Languages v Nev  Reset                                            | V Features Hep<br>VEST VIRGINIA NORTHE<br>COMM COLLE                                                                                                    |

Mobile Site | Phone and Android apps | EBSCO Support Site | Privacy Policy | Terms of Use | Copyright © 2014 EBSCO Industries, Inc. All rights reserved.

| ×        |          |       |                                                                                                    |                      |
|----------|----------|-------|----------------------------------------------------------------------------------------------------|----------------------|
| <b>3</b> | <b>e</b> | 💽 💌 🥹 | - No 12 - No 12 - No 12 - No 12 - No 12 - No 12 - No 12 - No 12 - No 12 - No 12 - No 12 - No 12 - No 12 - No 12 | 11:55 AM<br>2/7/2014 |
|          |          |       |                                                                                                    |                      |

Top of Page

The default search screen for the eBooks is the Basic Search screen shown above.

The eBook Collection page displayed below is available by clicking the **eBooks** link in the top toolbar of the Basic Search page.

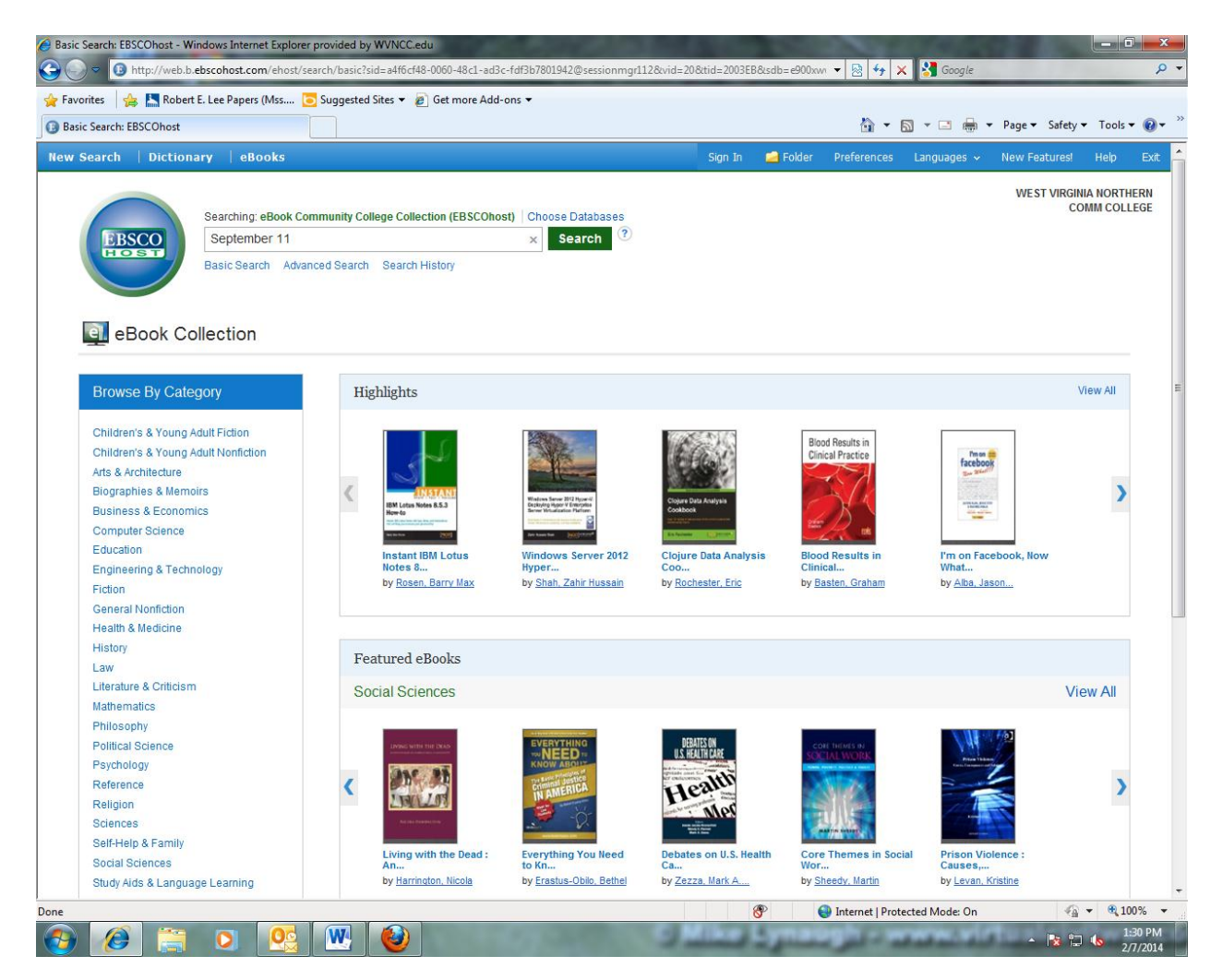

There are several ways to search for eBooks on EBSCOhost from this page:

- Do a keyword search using the Search Box
- Browse by Category by selecting a category from the column on the left
- Use the left and right arrows to browse the Highlights eBooks or click View All on the right
- Use the left and right arrows to browse the Featured eBooks or click View All on the right

## Searching for a Topic using the Search Box

Search for eBooks from the search box either with the basic search or by clicking the advanced search underneath.

Our topic will be **September 11** as shown typed in the search box. Click on the **Search** button – The following screen will appear:

|                                                                                                    |                                                      | esult List: Septem                                | nber 11: EBSCOhost                          | +                                                                                                    | the state of the state of the s | -                                      |                                               | -                                       |                   |
|----------------------------------------------------------------------------------------------------|------------------------------------------------------|---------------------------------------------------|---------------------------------------------|----------------------------------------------------------------------------------------------------|----------------------------------------------------------------------------------------------------|----------------------------------------|-----------------------------------------------|-----------------------------------------|-------------------|
| w search Dicktonary eldods Spin b Fielder Padrences Lapupage v New Fazuret Met Fazuret Met Fazuret <t< th=""><th>web.a.ebscoh</th><th>iost.com/ehost/re</th><th>esults?sid=2104e677-826</th><th>35-4942-b65b-e729dc0b992d%40sessionmgr4004&amp;vic</th><th>d=15&amp;hid=4212&amp;bquery=September+1</th><th>1&amp;bd ☆ ⊽ C<sup>d</sup></th><th><mark>8</mark> ▼ Google</th><th></th><th>۹ م</th></t<>                                                                                                    | web.a.ebscoh                                         | iost.com/ehost/re                                 | esults?sid=2104e677-826                     | 35-4942-b65b-e729dc0b992d%40sessionmgr4004&vic                                                                                                    | d=15&hid=4212&bquery=September+1                                                                                                    | 1&bd ☆ ⊽ C <sup>d</sup>                | <mark>8</mark> ▼ Google                       |                                         | ۹ م               |
| Searching: edeok Community College Collection (ESSCONEG)       Choose Dababases         September 11       Soarching         Searching: edeok Community College Collection (ESSCONEG)       Choose Dababases         Refine Results       Searching Collection (ESSCONEG)       Relevance > Page Options > Share +         Current Search       Image: Search Results: 1 - 10 of Z70       Relevance > Page Options > Share +         September 11       Speciments       September 11 In Popular Culture : A Guide       Image: Search Results: 1 - 10 of Z70       Relevance > Page Options > Share +         September 11       Speciments       September 11 In Popular Culture : A Guide       Image: September 11 Terrontst Atacks, 2001, Im mass medi; September 11 Terrontst Atacks, 2001-Jim media       Image: September 11 Terrontst Atacks, 2001, Jim mass medi; September 11 Terrontst Atacks, 2001-Jim media         September 11       Total       Onownoad (Offmei)       Image: September 11 Terrontst Atacks, 2001, Immunity Atacks, 2001, Terrontst Atacks, 2001, Terrontst Atacks, 2001, Te                                                                                       | w Search D                                           | oictionary                                        | eBooks                                      |                                                                                                    | Sign In 🧧                                                                                                    | Folder Prefe                           | rences Languages                              | <ul> <li>New Features!</li> </ul>       | Help              |
| Refine Results Search Results: 1.10 of 270   Current Search   Current Search Image Options - Share -   Boolean/Phrase: Boolean/Phrase:   Beptember 11 Image Option - Share -   Boolean/Phrase: Boolean/Phrase:   Beptember 11 Image Option - Share -   Boolean/Phrase: Boolean/Phrase:   Beptember 11 Image Option - Share -   Image Option - Share - Boolean/Phrase:   Beptember 11 Image Option - Share -   Boolean/Phrase: Boolean/Phrase:   Beptember 11 Boolean/Phrase:   Boolean/Phrase: Boolean/Phrase:   Boolean/Phrase: Boolean/Phrase:   Boolean/Phra                                                                                                    | Second Reserved                                      | earching: eBook<br>September 11<br>asic Search Ar | Community College Co<br>dvanced Search Sear | ollection (EBSCOhost)   Choose Databases<br>x Search ?<br>rch History >                                                                                                    |                                                                                                    |                                        |                                               | WEST VIRGIN<br>CO                       | A NORTH           |
| Current Search I. September 11 In Popular Culture : A Guide   Boolean/Phrase:   September 11   Br: Damico, Arry M; Guags Sara E. Santa Barbara, Calif: Greenwood. 2010. eBook:   Subject   Br: Damico, Arry M; Guags Sara E. Santa Barbara, Calif: Greenwood. 2010. eBook:   Subject   Boornload Available   1984 Polecation Data   2012   Boornload Available   2012   Boornload Available   2012   Boornload Available   2012   Boornload Available   2012   Boornload Available   2012   Boornload Available   2012   Boornload Available   2012   Boornload Available   2012   Boornload Cortents   Py Athress With   Boornload Available   2012   Boornload Available   2012   Boornload Cortents   Py Athress With   Boornload Cortents   Boornload Vallable   2012   Boornload Vallable   2012   Boornload Vallable   2012   Boornload Vallable   2012   Boornload Vallable   2012   Py Athress With   Boornload Vallable   2012   Boornload Vallable   2012   Boornload Vallable   2012   Boornload Vallable   2012   Boornload Vallable   2012   2012 </td <td>Refine Result</td> <td>ts</td> <td>Search R</td> <td>esults: 1 - 10 of 270</td> <td></td> <td></td> <td>Relevance -</td> <td>Page Options 🗸 S</td> <td>hare <del>v</del></td>                                                                                                    | Refine Result                                        | ts                                                | Search R                                    | esults: 1 - 10 of 270                                                                                                    |                                                                                                    |                                        | Relevance -                                   | Page Options 🗸 S                        | hare <del>v</del> |
| Limit To<br>Full Ted<br>Download Available<br>Base Publication Date 2012<br>For Waters<br>Show More<br>Source Types<br>All Results<br>Bebook 111 Text Contents  Most Relevant Pages From This eBook<br>Subject<br>Subject<br>Category<br>Bebook Rull Text Contents  Most Relevant Pages From This eBook<br>Book Rull Text Contents  Most Relevant Pages From This eBook<br>Book Full Text Contents  Most Relevant Pages From This eBook<br>Book Full Text  Most Relevant Pages From This eBook<br>Book Full Text  Most Relevant Pages From This eBook<br>Book Full Text  Most Relevant Pages From This eBook                                                                                                    | Current Search<br>Boolean/Phrase<br>September 11     | h <sup>v</sup>                                    | 1. Septem                                   | Iber 11 in Popular Culture : A Guide         By: Damico, Amy M.; Quay, Sara E. Santa Barbara         Subjects: HISTORY / United States / 21st Century         Bebook Full Text         Download (Offline)                                                                                                    | e<br>a, Calif : Greenwood, 2010, eBook,<br>y; September 11 Terrorist Attacks, 2001                                                                                                    | 1, in mass medi; :                     | September 11 Terrorist                        | Attacks, 2001–Influen                   | ce                |
| Show More   Source Types   I All Results   Belook (270)   By: Karlsson, Michael. Famham: Ashgate Pub. 2012. eBook. By: Karlsson, Michael. Famham: Ashgate Pub. 2012. eBook. By: Starma, Avind In: Praeger Perspectives. We | Limit To Full Text Download Avail 1984 Publication I | ilable<br>Date 2012                               | eBook<br>2. <b>The 9/11</b>                 | Encyclopedia     By: Atkins, Stephen E. In: Nine Eleven Encycloped     Subjects: HISTORY / United States / 21st Centur,     2001–Encyclopedias     eBook Full Text      Download (Offline)                                                                                                    | dia. Edition: 2nd ed. Santa Barbara, Ca<br>y, September 11 Terrorist Attacks, 200'                                                                                                    | lif: ABC-CLIO. 20<br>1InfluenceEncy    | 11. eBook.<br>/clopedias; <b>September</b>    | <b>11</b> Terrorist Attacks,            | Þ                 |
| Stubject       >         Category       >         Category       >         4. The World's Religions After September 11         By: Sharma, Avind. In: Praeger Perspectives. Westport, Conn: Praeger. 2009. eBook.         By: Sharma, Avind. In: Praeger Perspectives. Westport, Conn: Praeger. 2009. eBook.         Subject: RELIGION / Reference: RELIGION / Reference: RELIGION / Comparative Religious aspectsCongresses; ReligionsReligious aspectsCongresses; ReligionsReligious aspectsCongresses; NarReligious aspectsCongresses; ReligionsCongresses; WarReligious aspectsCongresses; ReligionsCongresses; WarCongresses; September 11                                                                                                    | Show More Source Types All Results Books (270)       | ~                                                 | eBook<br>3. 9/11 and                        | Table of Contents     Most Relevant Pages     dthe Design of Counterterrorism In     By: Karlsson, Michael, Farnham : Ashgate Pub. 2:     Subjects: POLITICAL SCIENCE / Terrorism; Secc     eBook Full Text                                                                                                    | From This eBook Institutions 1012. eBook urlty, International-Europe; September                                                                                                    | 11 Terrorist Attac                     | ks, 2001; TerrorismEu                         | ropePrevention                          | ¢                 |
| eBook               In the contents           eBook              In the contents          eBook              In the contents          eBook              In the contents          eBook              In the contents          eBook              In the contents          eBook              In the contents          eBook              In the contents          eBook              In the contents          eBook              In the contents          eBook              In the contents          eBook              In the contents          eBook              In the contents                                                                                                    | Subject<br>Category                                  | >                                                 | eBook                                       | Table of Contents Most Relevant Pages                                                                                                    | From This eBook                                                                                                    |                                        |                                               |                                         |                   |
|                                                                                                    |                                                      |                                                   | 4. The Work                                 | rld's Religions After September 11         By: Sharma, Arvind. In: Praeger Perspectives. We         Subjects: RELIGION / Reference; RELIGION / Co         SpiritualityCongresses; September 11 Terrorist         Congresses         eBook Full Text         Download (Offline)         Table of Contents         Most Relevant Pages | estport, Conn : Praeger. 2009. eBook.<br>omparative Religion; Human rights-Re<br>t Attacks, 2001–Religious aspects-Co<br>i From This eBook                                                                                                    | iligious aspects⊶<br>ngresses; Religio | Congresses; Religions<br>ons—Congresses; War- | -RelationsCongres<br>-Religious aspects | ses;              |

## #1 September 11 in Popular Culture: A Guide

### Several options are available to view this eBook.

- Click on the eBook title itself this takes you to a larger description of this eBook
- Below the title, choose Table of Contents to view the chapters of the eBook
- Most relevant pages from this eBook will display some of the relevant content
- Download (Offline) gives you the option to download to your own device. You must create a My EBSCOhost Account and then Adobe Digital Editions needs to be downloaded for your home computer or laptop. Bluefire Reader is needed for viewing from an Apple or Android device.
- eBook Full Text will let you read the book in the eBook View without a download or check
   out

# The eBook Full Text view will follow:

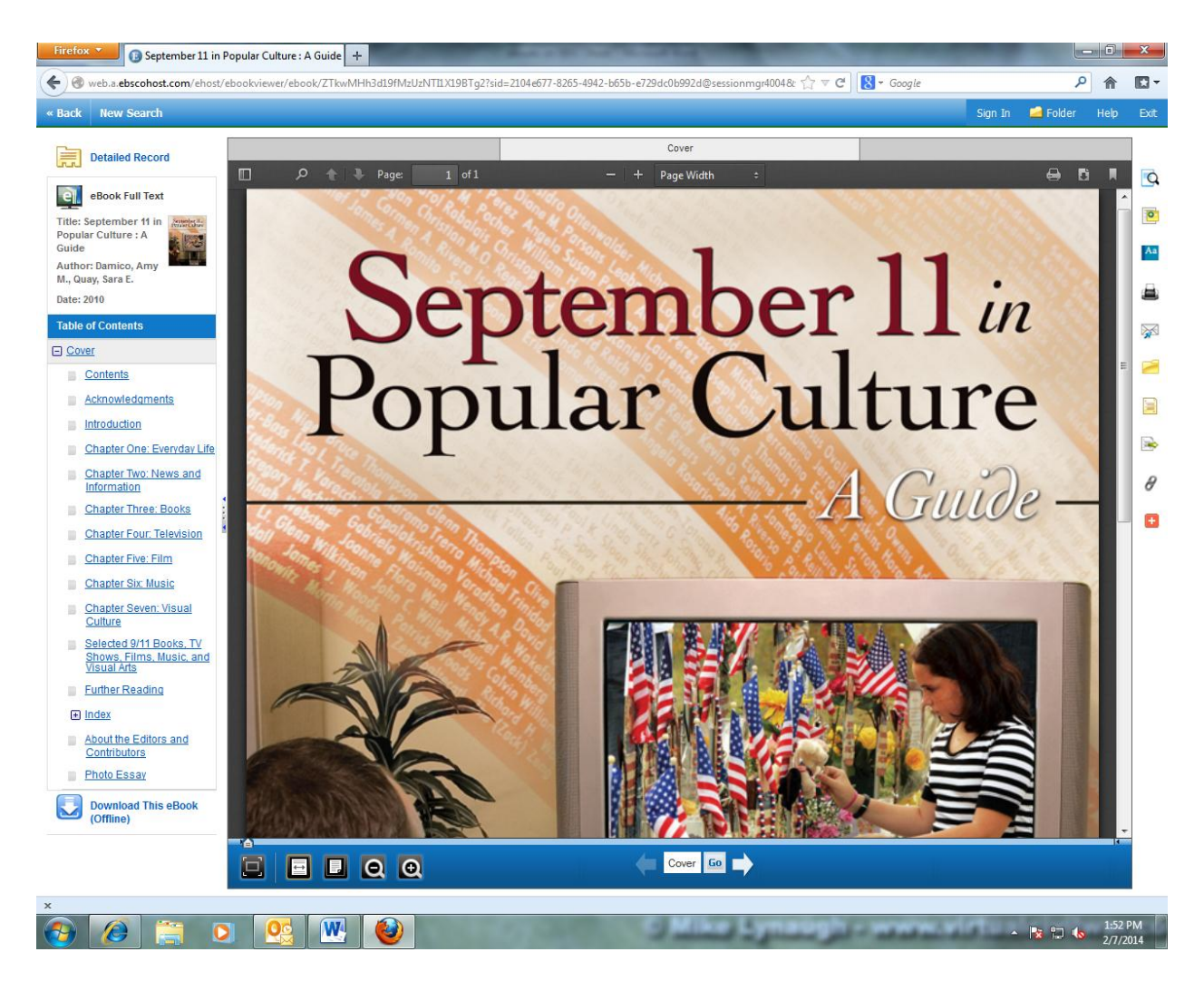

Left of the screen is the **Table of Contents** for this eBook. It lists the chapters of the eBook with a link to each chapter and section of the eBook including an Index if available.

On the bottom of the screen are navigation tools.

Across the bottom is the **eBook Viewer Toolbar**. The arrow on the left takes you to the beginning of the eBook – the arrow on the right to the end. Just drag the location slider to take you anywhere in the book. The page number will show in the **Page Navigation Box** in the middle as you scroll. You can move page by page by using the arrows on either side of the Page Navigation Box. Typing a page number in the box and clicking Go will move to the page you put in the box.

The other navigation tools are on the bottom left. Here you can fit the page to several different views and either zoom in or zoom out.

The **Tools Column** on the right side contains several tools to assist you in using the eBook. There are icons for a dictionary, creating notes, printing, emailing, and an icon to **cite** the eBook in several different styles. The **magnifying glass** icon at the top of this column will open a box that will let you search for terms within the eBook. An example page with the search for **Shanksville** follows:

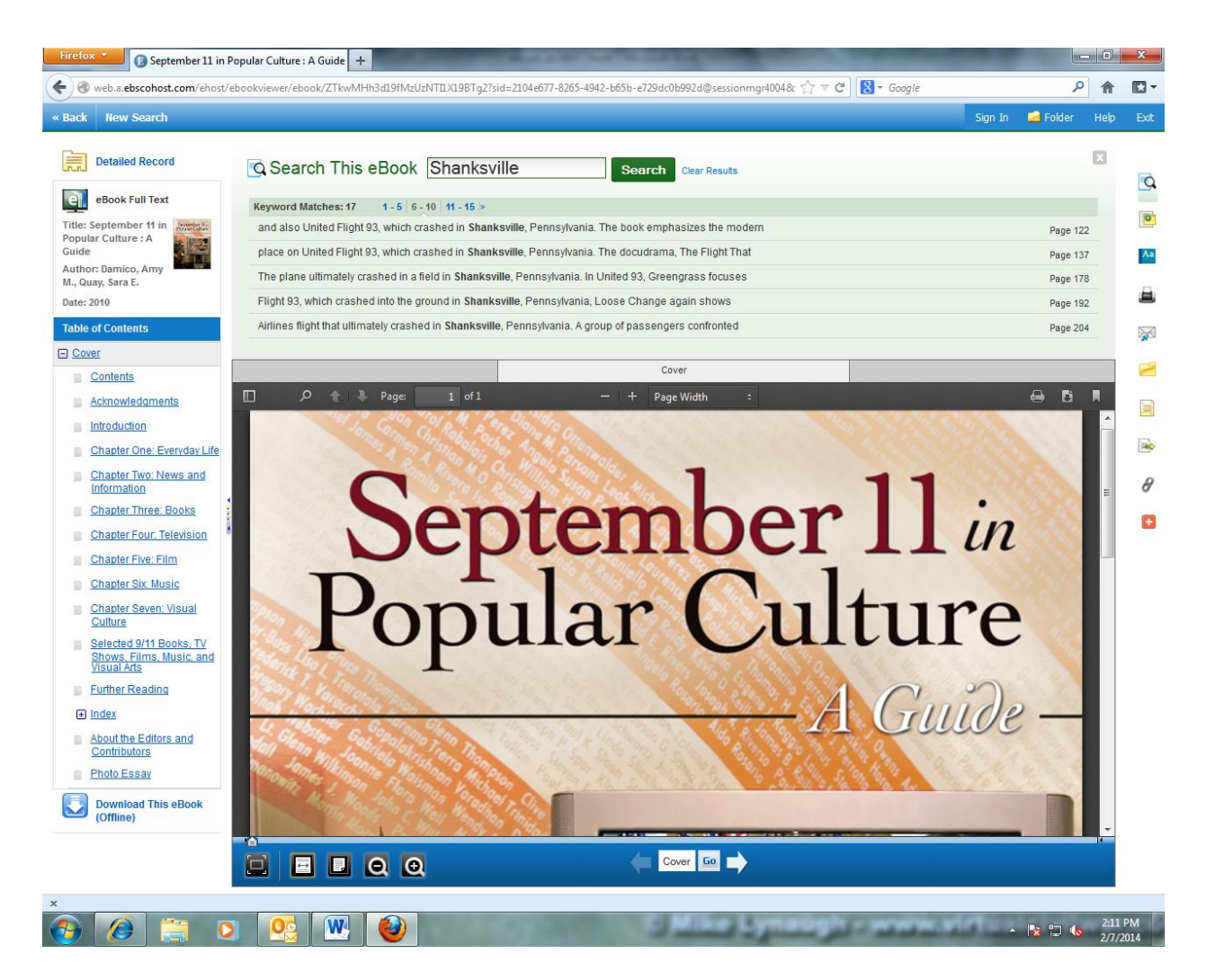

Each of the links listed will take you to that section of the book where Shanksville was mentioned.

### **My EBSCOhost Account**

If you would like to better handle your eBook research and to be able to download eBooks to other devices, you must create a My EBSCOhost account. To do this, click on the Sign In link in the top toolbar at any time while in the EBSCOhost databases. Follow the directions to create a new account or use this link for a YouTube tutorial: My EBSCOhost Account

### **Downloading eBooks**

You can always just use the **eBook Full Text View** to search and use information for your research. In order to download an eBook to your device you first must install the software Adobe Digital Editions-Adobe Digital Editions Download

An Apple device will need the Bluefire Reader App from iTunes:

Bluefire Reader App - iTunes

An Android device will need the Bluefire Reader App from Google Play:

Bluefire Reader App - Google Play

The following YouTube tutorial will guide you through the download process: EBSCOhost Download You Tube Tutorial

#### Any Questions – Please Contact Library Staff